## 

Posez votre carte d'identité sur la table.

Ouvrez votre session sur l'ordinateur.

- Connectez-vous à l'ENT, puis accédez à Pix par le GAR (Médiacentre)
- Ouvrez un nouvel onglet et saisissez le lien suivant : <u>https://pix.fr/certifications</u>
- Z Vous êtes prêt. Attendez que le surveillant communique le code d'accès.
- Saisissez le code d'accès indiqué par le surveillant.
- 🔀 La certification se génère.
- Vous pouvez répondre aux questions. Vous avez 1h45 maximum.
- Vous avez terminé ? <u>Étape de validation obligatoire</u> : gardez sous vos yeux l'écran de fin de test et appelez un surveillant.

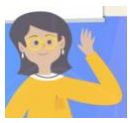

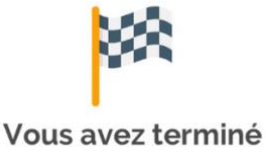